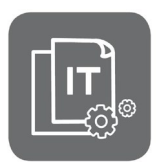

Information Technique

# Appareils montés en cascade avec Tableau de commande OEtroCom-3 :

# GSC-150 45-115, OSCR 45-120, GMR 6000, MHC-MB, MHR-C

#### Compatibilité des cartes - Dépannage

JS

N° ITOE0237A-fr

En cas d'apparition de l'un des codes erreurs suivants : **A02.49**, **H02.47**, **H02.48** ou **H02.49** et absence de dysfonctionnement :

- Vérifiez la version de carte SCB-10 sur chacun des appareils de la cascade.
- Remplacez les anciennes versions de carte SCB-10 par la version E (= SW 1.04).
- Effectuez une **autodétection des cartes** pour la mise à jour du système.

#### 1. Vérifier la version de carte SCB-10

- 1. Accédez au niveau installateur :
  - Sélectionnez 🕅 sur l'écran et validez 🗸
  - Entrez le code 0012 et validez
- 2. Appuyez sur le bouton
- 3. Sélectionnez Informations ()
- 4. Sélectionnez la carte : **SCB-10**
- 5. Vérifiez la ligne : Version logicielle ... : 1.2 = SCB-10\_C; 1.3 = SCB-10\_D; 1.4 = SCB-10\_E.

## 2. Monter la nouvelle carte SCB-10\_E

Remplacer toutes les cartes **SCB-10 ancienne version** par la nouvelle version **SCB-10-E**, disponible en pièces de rechange sous la référence : **7764825** Carte électronique SCB-10\_E (SW 1.04).

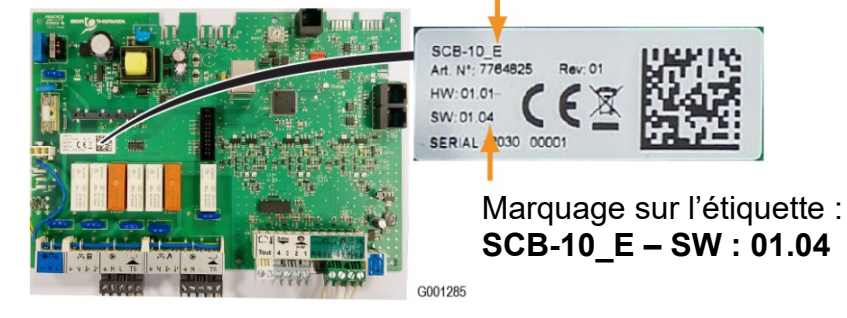

## 3. Effectuer une autodétection

Après le **remplacement** de carte(s) électronique(s), effectuez une **autodétection** des cartes.  $\rightarrow$  Voir Info technique <u>ITOE0236</u> (page 4).

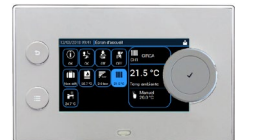

FR

06/10/2020

**ŒRTLI**